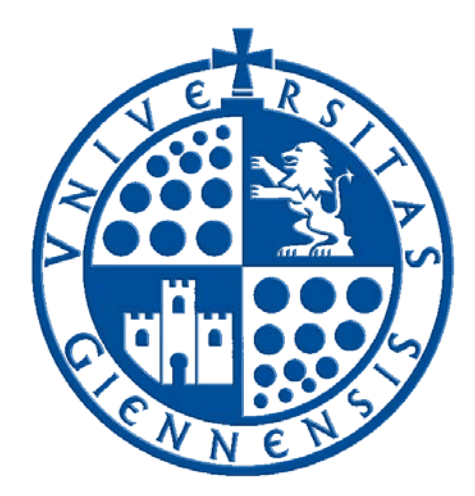

# Servicio de Informática

Vicerrectorado de Universidad Digital

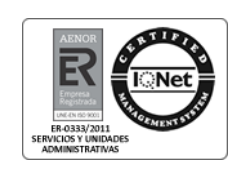

## Instalación de Panda Dome Antivirus

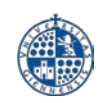

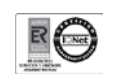

### Histórico de cambios

| Fecha      | Descripción | Autor |
|------------|-------------|-------|
| 22/04/2020 | Descripción | UID   |
|            |             |       |
|            |             |       |

#### Tabla de contenido

| 1 | Descarga del fichero de instalación  | 3 |
|---|--------------------------------------|---|
| 2 | Instalación del antivirus Panda Dome | 3 |

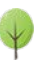

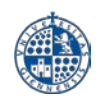

#### 1.- Descarga del fichero de instalación

Ir a la página de distribución de software con licencia para empleados y estudiantes haciendo clic en el siguiente enlace:

• Distribución de software con licencia para empleados y estudiantes

| t cnynall                                                                                                    |                                                                                                    |                                                                                                    | Perme                                                                                  | s wapa Cont      |                                                    |
|----------------------------------------------------------------------------------------------------|----------------------------------------------------------------------------------------------------|----------------------------------------------------------------------------------------------------|----------------------------------------------------------------------------------------|------------------|----------------------------------------------------|
| Universidad                                                                                                    | de Jaén                                                                                                    |                                                                                                    | Campus de<br>Excelencia Ir                                                             | nternacional 🍣   | cei (ceiA3) com                                    |
| CENOS ESTUDIOS INVESTIG                                                                                                    | ACIÓN Y TRANSFERENCIA                                                                                          | A INTERNACIONALIZACIÓN EXTENSIÓ                                                                                                    | IN UNIVERSITARIA                                                                       |                  |                                                    |
| licencia de estos productos perm<br>usuario debe desinstalar el produ<br>renovación de las licencias es anu<br>jeda totalmente prohibida la difu: | ite su instalación y uso,<br>icto en cuanto deje de se<br>ual y el producto debe d<br>sión de esta información | únicamente con fines laborales, en orden<br>er empleado de la institución.<br>esinstalarse si la licencia no se renueva pu<br>a personas no autorizadas expresamente | adores particulares propi<br>or parte de la institución.<br>e en las condiciones de lo | edad de emplead  | os de la Universidad de Jaén.<br>Iicencias         |
| Producto                                                                                                    | DVD en Biblioteca LIIA                                                                                         | Nº de cerie/activación                                                                                                    |                                                                                        | Descargar        | Observaciones                                      |
|                                                                                                    | DVD CH DIDIOLCCU DIA                                                                                           | <u>iv de sene/senvicion</u>                                                                                                    |                                                                                        | <u>besedigar</u> | Observaciones                                      |
| Adobe Acrobat XI Pro                                                                                                    | NO                                                                                                    | the fact August the March 7                                                                                                    | Términos legales                                                                       | exe)             |                                                    |
| Adobe Acrobat 2017                                                                                                    | NO                                                                                                    |                                                                                                    | Términos legales                                                                       | exe)             |                                                    |
| Microsoft Office Prof. Plus<br>2013 con SP1                                                                                                    | NO                                                                                                    | Denotion (protono en sensitiva En sel                                                                                                    | Términos legales                                                                       | (exe)            |                                                    |
| Microsoft Office Prof. Plus<br>2016                                                                                                    | NO                                                                                                    | assocration of the second                                                                                                    | Términos legales                                                                       | (exe)            |                                                    |
| Panda Dome                                                                                                    | NO                                                                                                    | έ <u>α</u>                                                                                                    | Instalación                                                                            | (exe)            | guía de instalación                                |
| Wolfram Mathematica 9.0.1                                                                                                    | SI                                                                                                    | consultar guía de activación                                                                                                    | Términos legales                                                                       | (exe)            | guía de activación                                 |
| Wolfram Mathematica 10.2.0                                                                                                    | SI                                                                                                    | consultar guía de activación                                                                                                    | Términos legales                                                                       | (zip)            | guía de activación                                 |
| Bentley MicroStation v8i                                                                                                    | SI                                                                                                    | instalación automatizada y desatendida                                                                                                    |                                                                                        | (iso)            | en caso de error de<br>instalación, consultar quía |
|                                                                                                    | 1.5155253                                                                                                    | 11 1 1 1 1 1 1 1 1 1 1 1 1 1 1 1 1 1 1                                                                                                     | 1200 15 IS IS IS IS IS                                                                 |                  |                                                    |

Una vez abierta la página, dentro del apartado de Software para equipos **Windows**, localizar el enlace correspondiente al producto **Panda Dome**, y hacer sobre el enlace **Instalación**.

A continuación, comenzará a descargarse un fichero de instalación que deberemos guardar en nuestro equipo, por ejemplo, en el escritorio.

#### 2.- Instalación del antivirus Panda Dome

*¿Importante!* Antes de comenzar la instalación de Panda Dome debe desinstalar cualquier versión anterior de Panda o de cualquier otro producto antivirus.

Una vez descardo el fichero de instalación, localizaremos su ubicación en nuestro equipo y haremos doble clic sobre el mismo para iniciar la instalación:

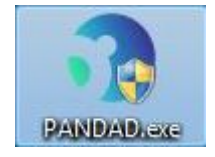

Antes de comenzar la instalación, se nos pedirá que introduzcamos el **código de activación** del producto:

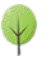

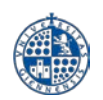

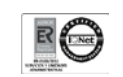

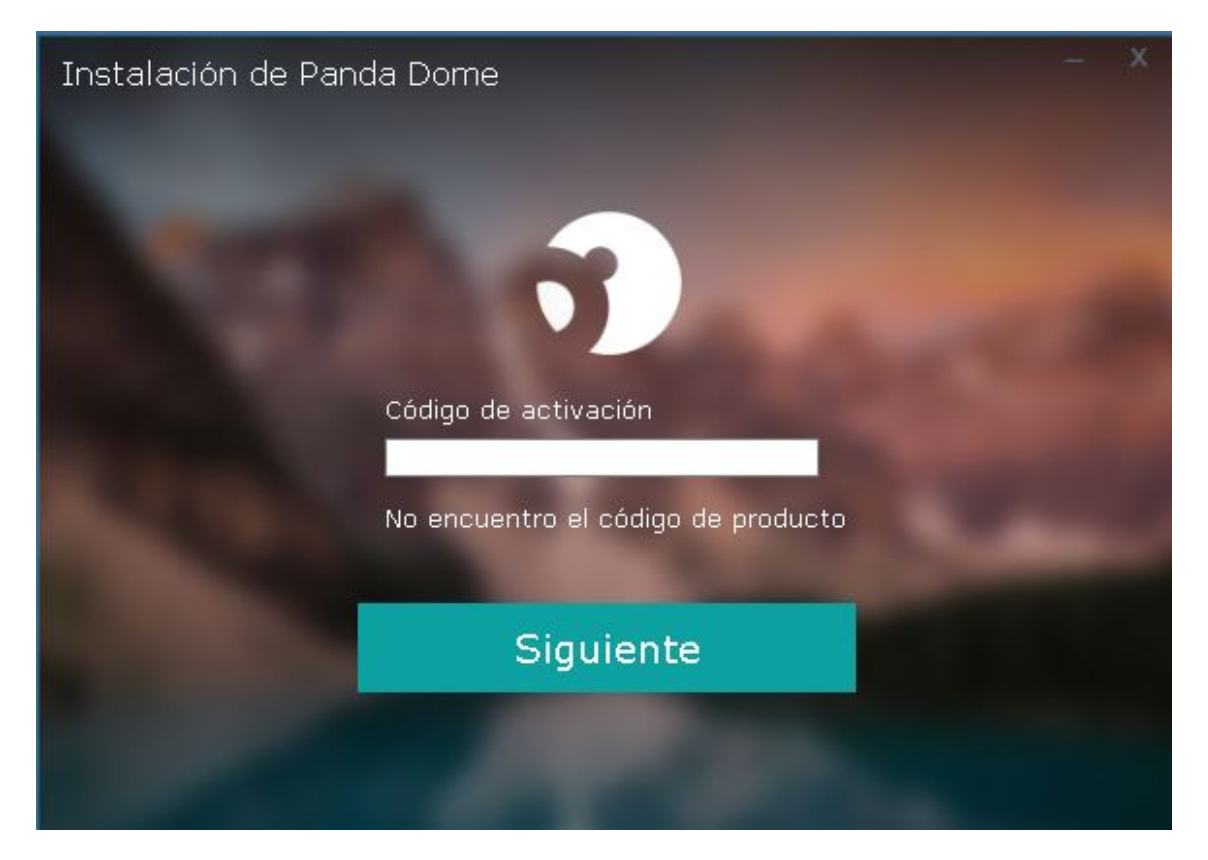

Introduciremos el código de activación que podemos encontrar en la página que abrimos anteriormente, desde donde descargamos el fichero, y pulsaremos en **Siguiente**:

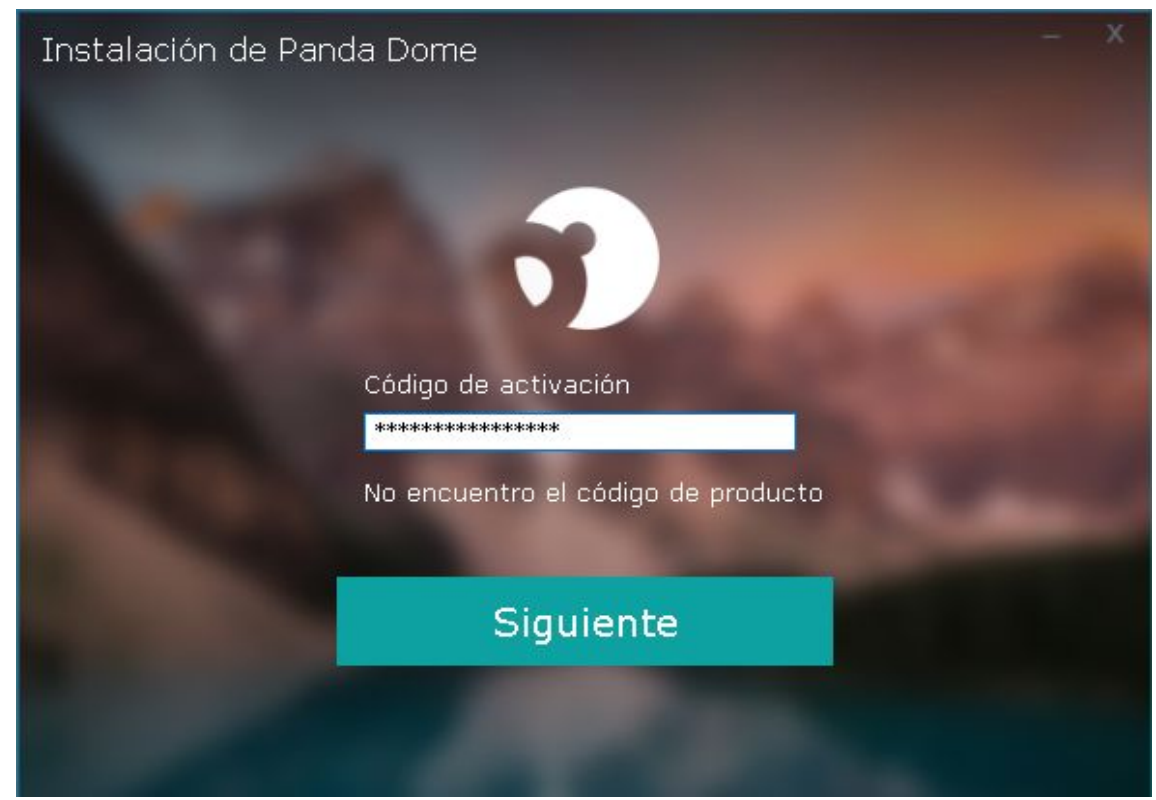

A continuación, veremos una pantalla donde se nos preguntará por la carpeta de instalación y el idioma. Lo dejaremos todo por defecto y pulsamos **Aceptar e instalar**:

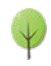

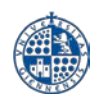

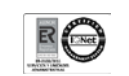

| Instalación de Panda Dome                                                          |
|------------------------------------------------------------------------------------|
| Selecciona la carpeta de instalación.                                              |
| C:\Program Files (x86)\Panda Security\Panda Security Protection\                   |
| Selecciona el idioma:                                                              |
| Español 🗸                                                                          |
|                                                                                    |
| Aceptar e instalar                                                                 |
| Haciendo clic en el botón de "Aceptar e instalar" aceptarás el Acuerdo de licencia |
| C Atrás Acuerdo de licencia                                                        |

En ese momento comenzará la instalación propiamente dicha del antivirus en nuestro equipo. El proceso de instalación dura unos instantes:

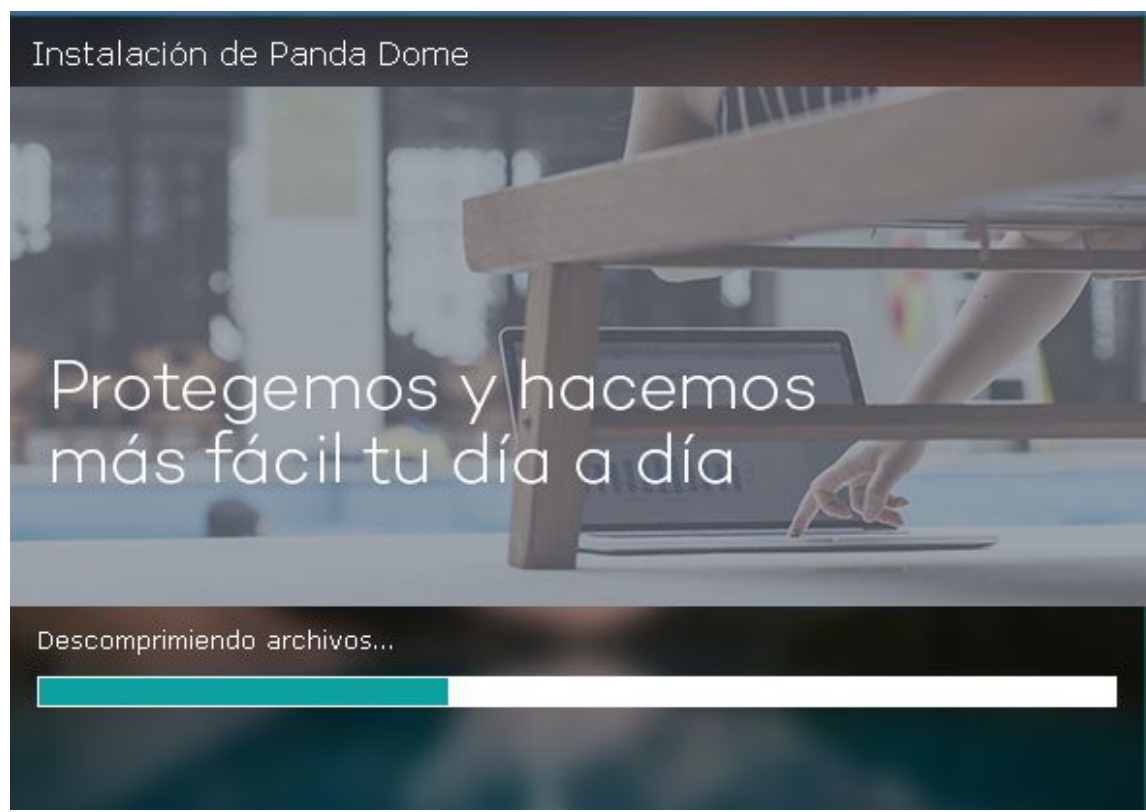

Por último, una vez finalizada la instalación se nos mostrará la pantalla que vemos más abajo. Pulsaremos en **Finalizar** y daremos por concluida la instalación:

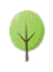

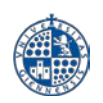

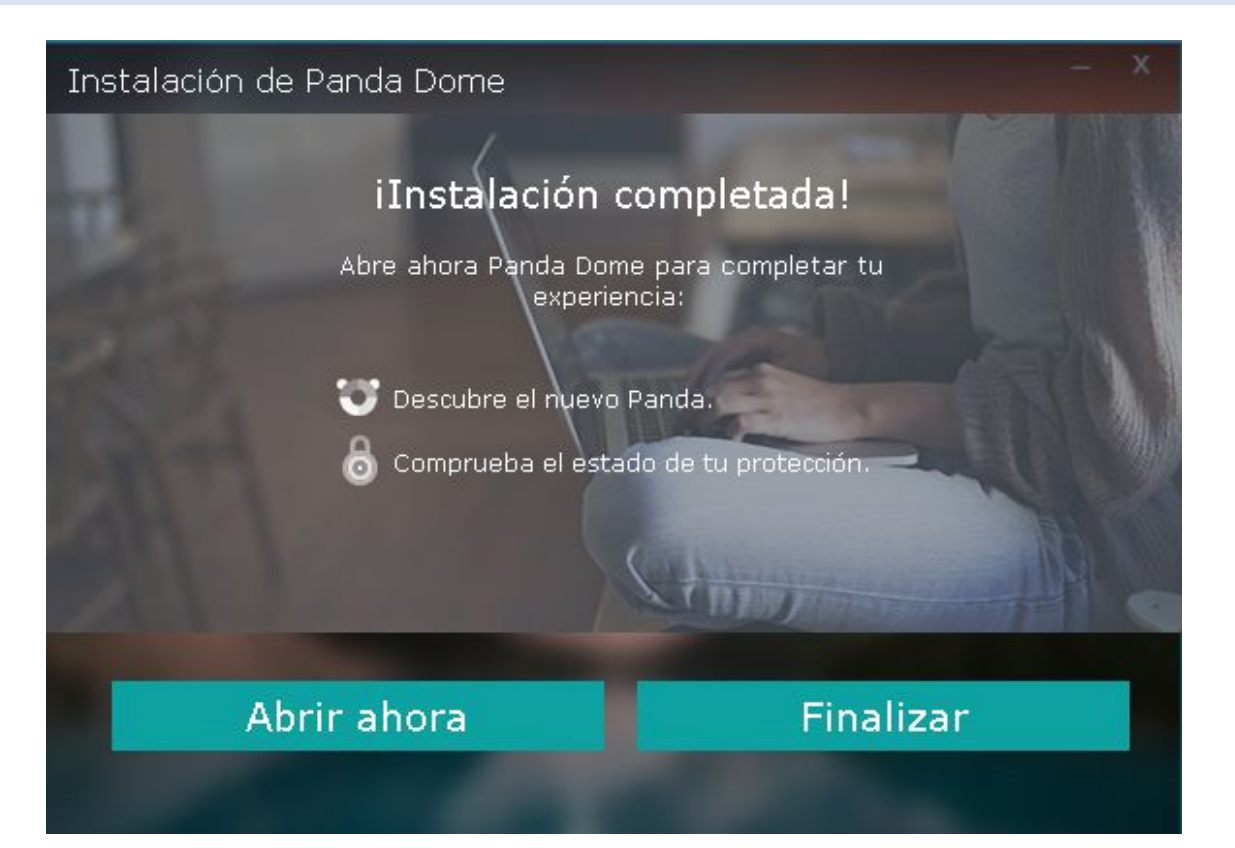

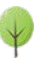